## <sup>基礎編第3章</sup> FPGA開発初体験! LED点滅(Lチカ)

望月 英輔

| 🙀 GOWIN FPGA Desi  | iner - [Start Page]                                                                                                    |
|--------------------|----------------------------------------------------------------------------------------------------|
| 💡 File Edit Projec | Tools Window Help                                                                                                    |
|                    | =  「~~  と Di Di Hi 図 27 & 株                                                                                                    |
| Recent Projects:   | Quick Start                                                                                                    |
|                    |                                                                                                    |
|                    | New Project Open Project Open Example Project                                                                                                    |
|                    | New ? ×                                                                                                    |
|                    | Tools  FloorPlaner Timing Constraints User Manuals  Projects  Projects  Projects  Project Project Pro |
|                    | Manual for LittleBee Manual OK Cancel                                                                                                    |

図1 新規プロジェクトの作成ダイアログ

ここでは論理回路を記述し,配置配線およびコン フィグレーションまで行います.これらは前章でイン ストールしたGowin EDAを使って行います.

作成するのはFPGAボードのTang Nano 9K (Sipeed) に実装されたLEDを点滅(Lチカ)させる回路です. まずはビットストリームを書き込み,動かすことを目 指します.最後にSystemVerilogで書かれた回路を解 説します.

Gowin EDA で 新規プロジェクトを作成する

Gowin EDA を起動したら、「New Project」をクリックします. ポップアップされた画面で「FPGA Design Project」を選択し[OK] をクリックします (図1).

| Project Name | Select Device                                                                    |                    |                               |                   |                     |          |             |
|--------------|----------------------------------------------------------------------------------|--------------------|-------------------------------|-------------------|---------------------|----------|-------------|
| Summary      | Specify a target device for your project<br>Filter<br>Series: GWINR<br>GWINRを選択) |                    | Device:<br>Package:<br>Speed: | Any<br>Any<br>Any | Any   Any  Any  Any |          |             |
|              | Part Number<br>GW1NR-LV9QN88PC6/15                                               | Device<br>GW1NR-9C | Package<br>QFN88P             | Speed<br>C6/15    | Voltage<br>LV       | 10<br>71 | LUT<br>8640 |
|              |                                                                                  |                    | _                             |                   |                     |          |             |
|              |                                                                                  |                    | < Back                        |                   | Next >              |          | ancel       |

図3 使用する FPGA をリストから選択する

| 🖗 Project Wizard | ×                                                                                       |  |  |  |  |
|------------------|-----------------------------------------------------------------------------------------|--|--|--|--|
| 📄 Project Name   | Project Name                                                                            |  |  |  |  |
| Select Device    | Enter a name for your project, and specify a directory                                  |  |  |  |  |
| Summary          | where the project will be stored. The directory will be<br>created if it doesn't exist. |  |  |  |  |
|                  | Name: blink                                                                             |  |  |  |  |
|                  | Create in: D:/git/gowin/blink                                                           |  |  |  |  |
|                  | Use as default project location                                                         |  |  |  |  |
|                  | (保存場所を指定)                                                                               |  |  |  |  |
|                  | Next > Cancel                                                                           |  |  |  |  |

図2 プロジェクトの名前を決めるダイアログ

## ● プロジェクト名の設定

Project Wizardが起動します. Project Nameの画面 (図2) でプロジェクト名とプロジェクトの場所を設定します. 今回は blink という名称にしました.

## ● 使用する FPGA の選択

Select Deviceの画面(図3)で、使用するデバイス を選択します。今回使用するTang Nano 9Kには GW1NR-9というFPGAが搭載されています。「Filter」 の「Series」でGW1NRを選択するとデバイスが1つだ け現れると思いますので、それを選択します注1.

Summary 画面 (図4) にプロジェクトのサマリが表示されます. 内容に問題がなければ [Finish] をクリックしてプロジェクトの作成は完了です.

| Project Name  | Summary                                                                                                    |
|---------------|----------------------------------------------------------------------------------------------------|
| Select Device | Project<br>Name: blink<br>Directory: D:\git\gowin<br>Source Directory: D:\git\gowin\blink\src<br>Implementation Directory: D:\git\gowin\blink\impl<br>Device<br>Part Number: GMINR-LV9QN88PC6/I5<br>Series: GMINR-DC<br>Package: QFN88P<br>Speed: C6/I5<br>[Finish]をクリック] |
|               | < <u>B</u> ack <u>Finish</u> Cancel                                                                                                    |

図4 プロジェクトができるとサマリが表示される

注1:Gowin EDAのStandard版を使用する場合は、リストにた くさんのデバイスが表示されます。その中からGW1NR-LV9QN88PC6/I5を選択してください。

本書サポート・ページのご案内. ダウンロード・データも下記 から入手できます. https://interface.cqpub.co.jp/fpga02/